TO: EPSON 愛用者 FROM: EPSON 客服中心 主題敘述: Epson AcuLaser CX16NF 更換指定碳粉匣

步驟 1:顯示主畫面時,按下『←』鍵,顯示 "PRINTER MODE (印表機模式)"。

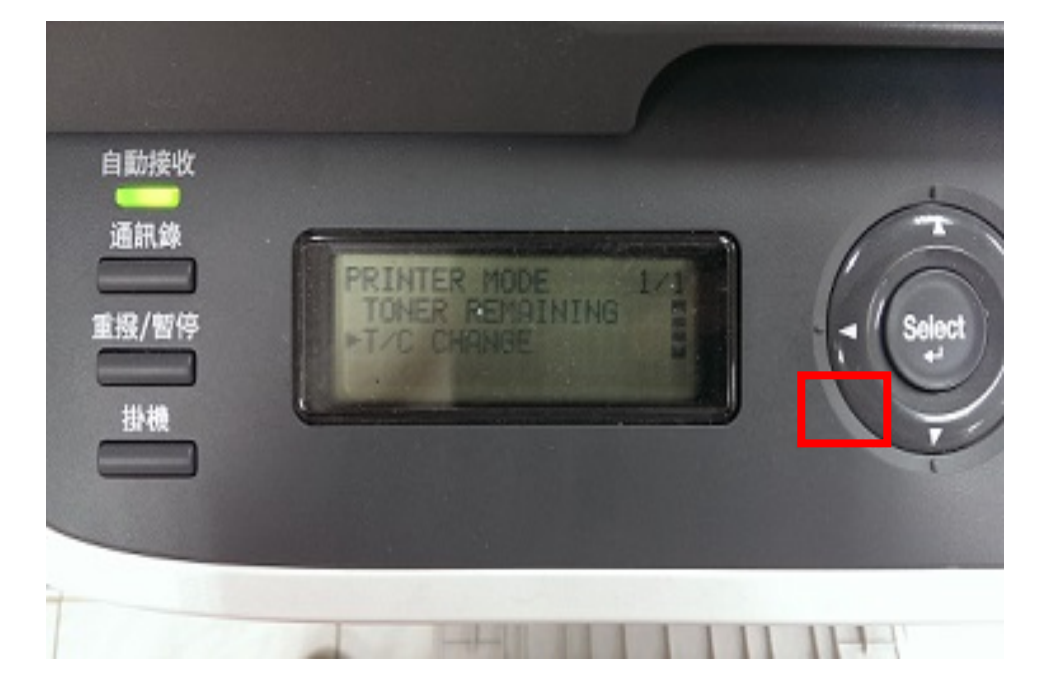

步驟 2:按↓,選擇 "T/C CHANGE",然後按『Select』鍵。

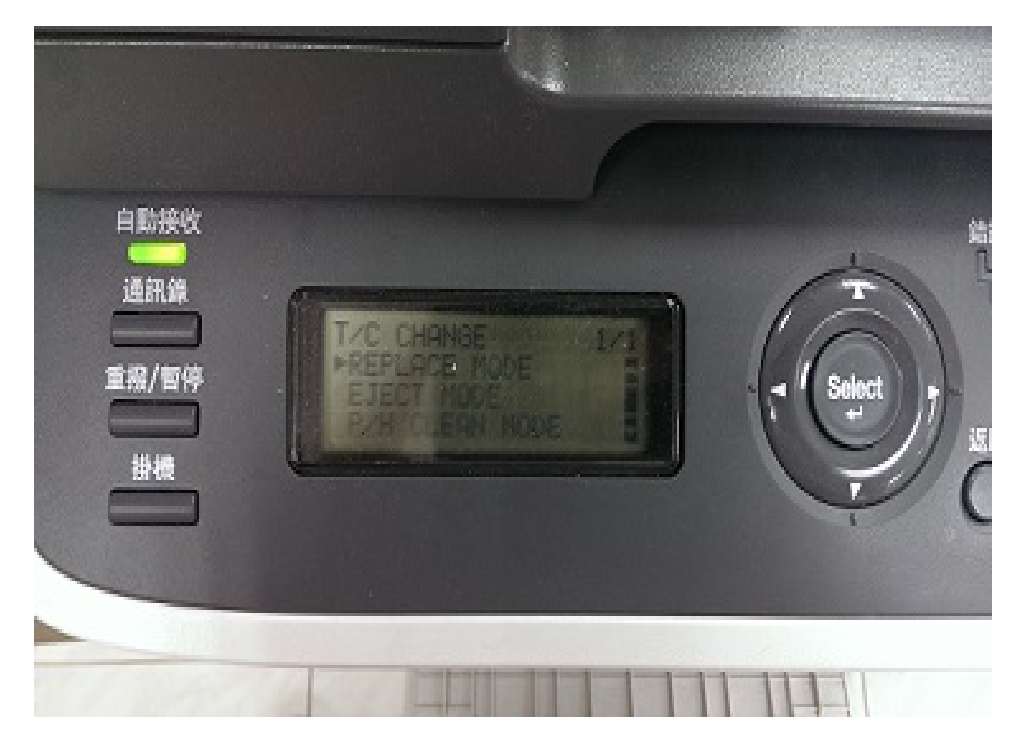

步驟 3:按『Select』鍵,選擇 "REPLACE MODE",再『Select』鍵。

步驟 4:利用↑或↓,選擇要更換的碳粉匣顏色,然後按『Select』鍵。 碳粉匣會在印表機內部轉動,將選取顏色的碳粉匣移到更換位置。 (K=黑色; M=紅色; Y=黃色; M=藍色)

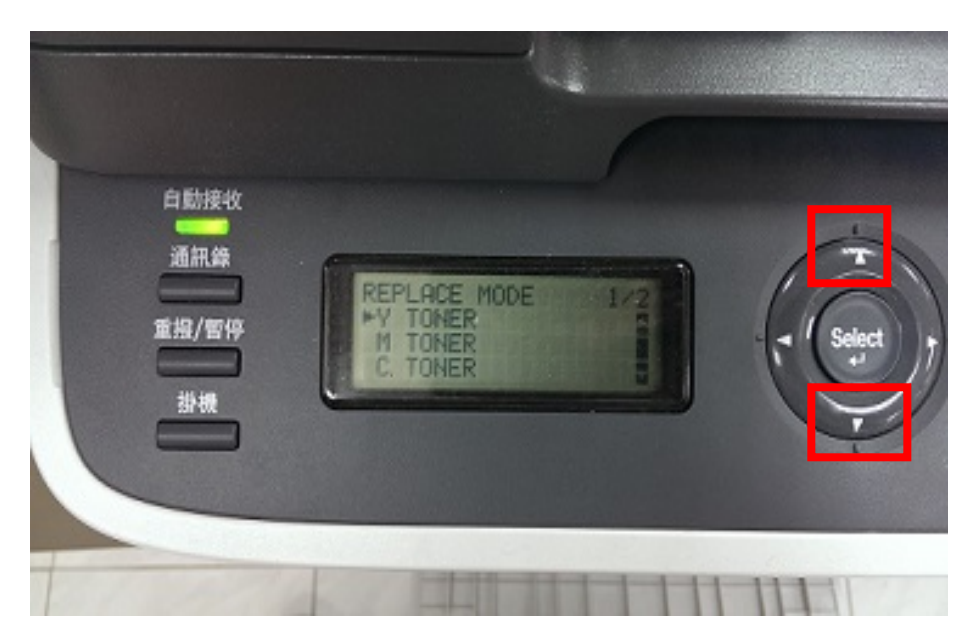

更换碳粉匣的步驟,如下:

步驟 1:打開前蓋。

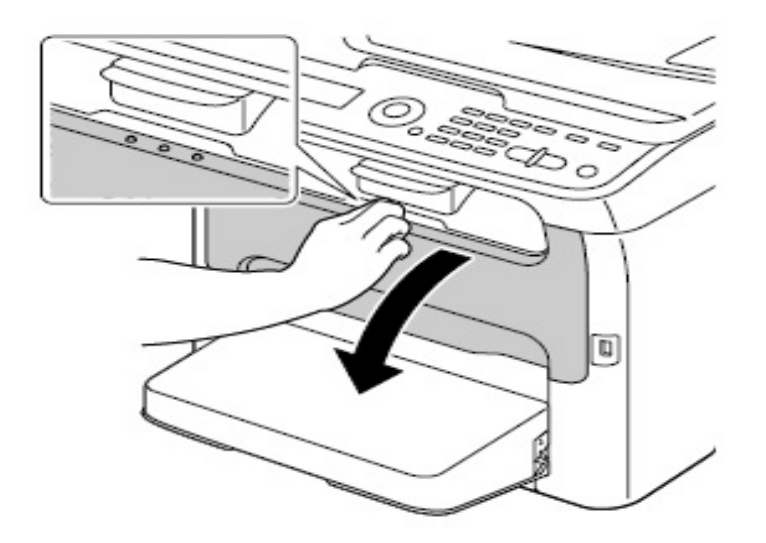

步驟 2:將碳粉匣的卡榫往下拉,直到碳粉匣鬆開並向您的方向傾出,取出碳粉 匣。

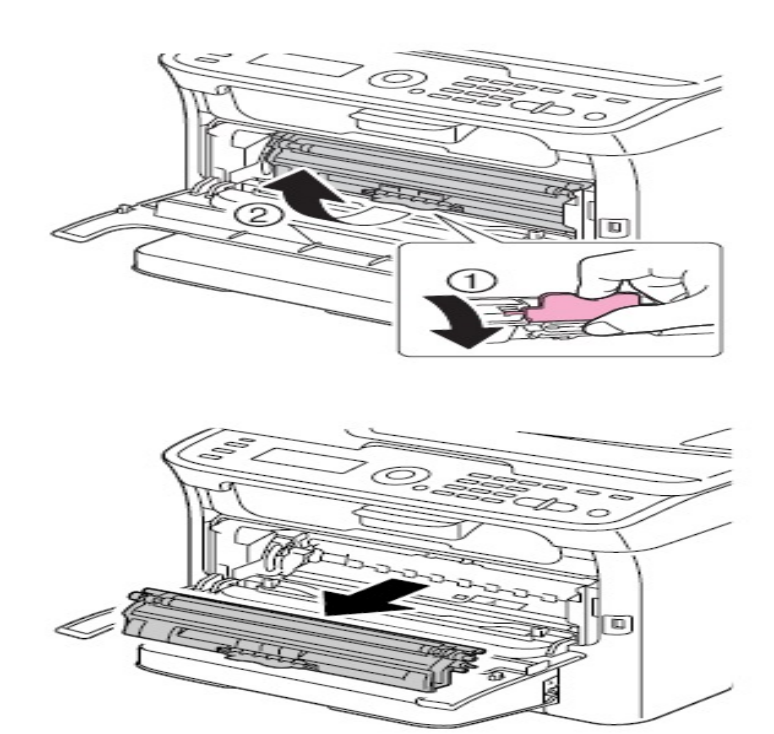

步驟3:將碳粉匣兩端的接柄對齊固定器,然後裝入碳粉匣。

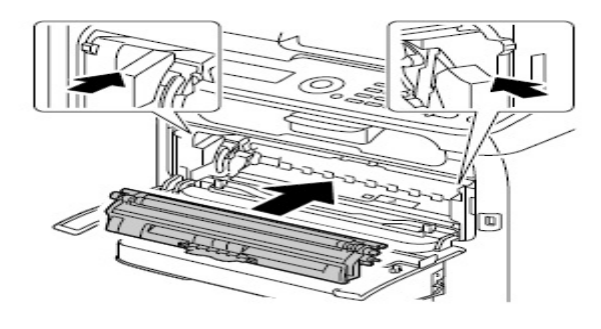

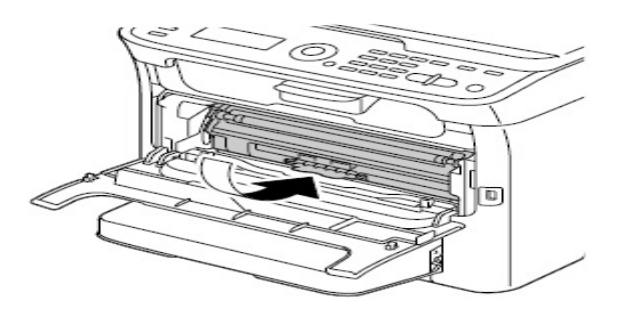

步驟4:將碳粉匣往內壓,直到卡至定位,關上前蓋。

\*更換碳粉匣後,印表機必須完成校準循環,如果在印表機重設前打開掃描器 或前蓋,校準動作將會停止,直到您關上護蓋後才會再重新開始。

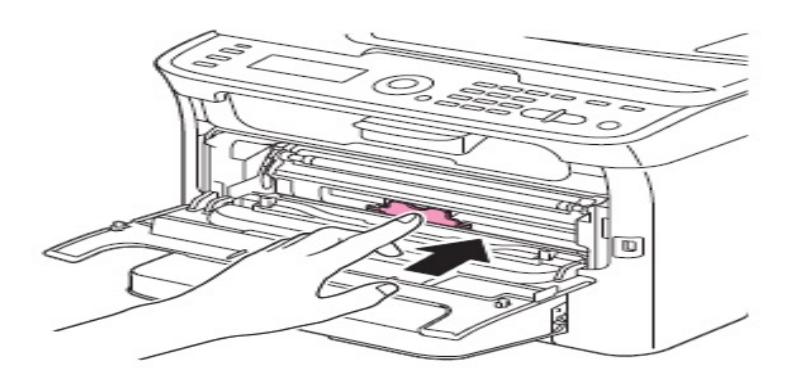

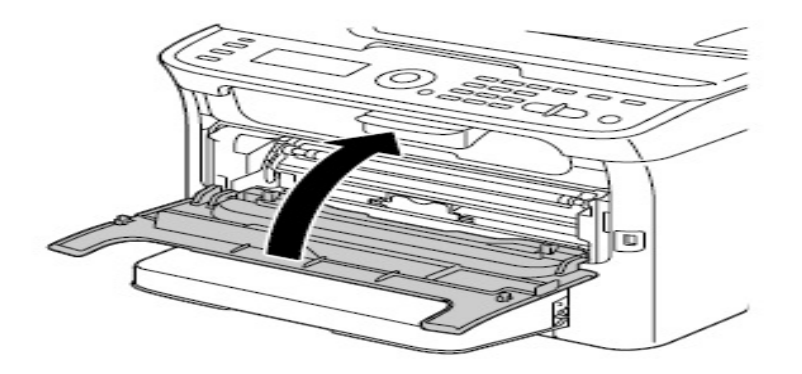